# **Configure Webex Connect with Short Message Service (SMS) Digital Channel**

### Contents

Introduction Prerequisites Requirements Components Used Configure the SMS Digital Channel Onboard SMS Numbers for the Tenant

### Introduction

This document describes the steps to configure Webex Connect with Short Message Service (SMS) digital channel

Contributed by Bhushan Suresh, Cisco TAC Engineer.

## Prerequisites

### Requirements

Cisco recommends that you have knowledge of these topics:

- Webex Contact Center (WxCC) 2.0
- Webex Connect (Formally IMI)

### **Components Used**

The information in this document is based on these software versions:

• WxCC 2.0

The information in this document was created from the devices in a specific lab environment. All of the devices used in this document started with a cleared (default) configuration. If your network is live, ensure that you understand the potential impact of any command.

# **Configure the SMS Digital Channel**

**Step 1:** Select an available number you want to use the Webex Connect portal under Assets > Numbers.

An available number is a number that does not have a Service associated with it

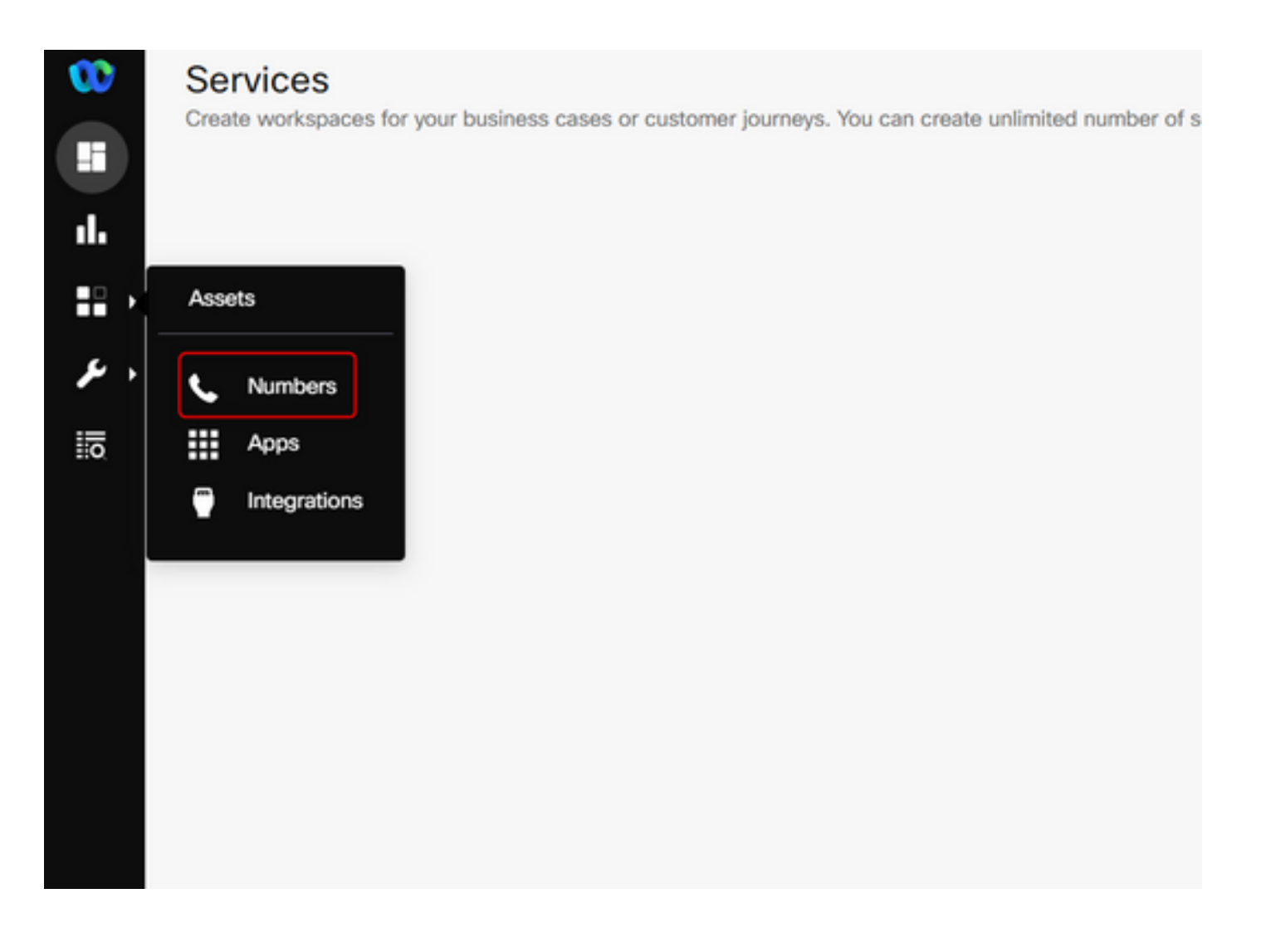

#### Step 2: Select the number and select Manage.

| 545 📞 | 12523743086 PC 10DLC<br>Landline - United States<br>Service - | 0 | 0 | 0 | Manage |
|-------|---------------------------------------------------------------|---|---|---|--------|
| به م  | 12523743085 PC 10DLC<br>Landline - United States<br>Service - | 0 | 0 | 0 | Delete |
| ب 😅   | 12523743071 PC 10DLC<br>Landline - United States<br>Service - | 0 | 0 | 0 | V      |

**Step 3:** Register to the Webex Contact Center with the Register To Webex Engage option > Select the **service** > select **Register**.

| 12523743086                                                  | Register To Webex Engage Release Number                                                                                                    |
|--------------------------------------------------------------|----------------------------------------------------------------------------------------------------|
| Туре                                                         | LANDLINE                                                                                                    |
| Added on                                                     | 08-09-2022 5:48:36 PM                                                                                                    |
| Features                                                     | VOICE,SMS                                                                                                    |
| Brand ID                                                     | вјасавн                                                                                                    |
| Campaign ID                                                  | CQTQFQI                                                                                                    |
| Webhooks                                                     | Register to Webex Engage - 12523743086                                                                                                    |
| Service                                                      | Are you sure you would like to register this number to Webex CC? Please note that once registered to Webex CC you cannot deregister this number. |
| No services are mapped for this number!                      | Select Service           bhusures_IMI_New_Integration                                                                                            |
| Reserved Keywords<br>Reserved keywords are keywords with top | h a POST request.                                                                                                    |
| Default Notify Settings                                      | Cancel Register                                                                                                    |
| Notification URL ①                                           |                                                                                                    |
| e.g., https://myuri.com/post                                 | View Sample Request                                                                                                    |
| Header Parameter (Optional) ①                                | Value (Optional) ①                                                                                                    |
| Eg.,                                                         | Eg., O                                                                                                    |
| Add New Parameter                                            |                                                                                                    |
| Keywords List<br>Enter a word of 3-30 alphanumeric charac    | ters with no spaces and special characters. If the specified word is available, it will be added to your Reserved keywords list.                 |
| Keyword 🛈                                                    |                                                                                                    |
| E.g., Stop                                                   | Add Keyword                                                                                                    |

Step 4: Create an Entry point on the Webex Contact Center portal page as shown:

Note: The asset name is the SMS number that you registered with the Webex Contact Center.

| lebex CC With WxC as PBX Dashboard × Entry Point × |                            |
|----------------------------------------------------|----------------------------|
| Entry Point                                        |                            |
| General Settings                                   |                            |
| Name                                               | bhusures_SMS_EE            |
| Description                                        |                            |
| Туре                                               | Entry Point                |
| Channel Type                                       | Social Channel *           |
| Social Channel Type Asset Name                     | SMS                        |
| Advanced Settings                                  |                            |
| Time Zone (Routing Strategies Only)                | Default (Tenant Time Zone) |
|                                                    | 🔁 Save 🖉 Reset 🗶 Cancel    |
|                                                    |                            |

**Step 5:** Create a queue and assign a team to the call distribution.

| Webex CC With WxC as PBX Dashboard × Entry Point × Quee                                                                                                    | e ×                               |                                     |                                                                                                    |
|----------------------------------------------------------------------------------------------------|-----------------------------------|-------------------------------------|----------------------------------------------------------------------------------------------------|
| Queue                                                                                                    |                                   |                                     |                                                                                                    |
| General Settings                                                                                                    |                                   |                                     |                                                                                                    |
|                                                                                                    | his second second                 |                                     |                                                                                                    |
| rea:                                                                                                    | me phosphes_sws_queue             |                                     |                                                                                                    |
| Descripti                                                                                                    | on                                |                                     |                                                                                                    |
| Ту                                                                                                    | pe Queue                          |                                     |                                                                                                    |
| Channel Ty                                                                                                    | pe Social Channel                 |                                     | *                                                                                                    |
|                                                                                                    |                                   |                                     |                                                                                                    |
| Contact Routing Settings                                                                                                    |                                   |                                     |                                                                                                    |
| Queue Routing Ty                                                                                                    | pe Longest Available Agent        |                                     | ۳.<br>۲                                                                                                    |
|                                                                                                    | Note: Queue Routing Type cannot b | e edited once the queue is created. |                                                                                                    |
| Conversation Distribution Add a Conversation Distribution Group to associate one or more teams with this queue. Add multiple groups to distribute conversations to more teams as time in queue progresses.<br>that conversation distribution acts independently from other queue login defined in routing flows. |                                   |                                     | h this queue. Add multiple groups to distribute conversations to more teams as time in queue progresses. Note<br>efford in routing flows. |
|                                                                                                    | + Add Group                       |                                     |                                                                                                    |
|                                                                                                    | Group1                            |                                     | - / X                                                                                                    |
|                                                                                                    | Teams                             |                                     |                                                                                                    |
|                                                                                                    | Team Name                         | Site Name                           | Team Type                                                                                                    |
|                                                                                                    | Team_HQ                           | WashingtonDC_HQ                     | Agent Based                                                                                                    |
|                                                                                                    |                                   |                                     |                                                                                                    |

Step 6: Create a SMS flow. The SMS flow is available here and can be uploaded to the service.

You do not have to create the flow from the start. There are some pre-configured flows that you can use. Navigate to<u>Webex Connect Flows</u> and download the flow for SMS integration.

Step 7: Edit the ALL SMS nodes and add the number as the From Number.

| SMS                                         | Help                                        | Input Variables<br>List of variables available as inpr | w<br>ut for this node |
|---------------------------------------------|---------------------------------------------|--------------------------------------------------------|-----------------------|
| Configuration Transition Actions (Optional) |                                             | Q, Search                                              |                       |
| Send short messages of upto 1024 characters |                                             | Custom Variables                                       | [F18977]              |
| Destination Type                            | Destination                                 |                                                        | 1                     |
| msisdn                                      | <ul> <li>\$(n2.sms.senderNumber)</li> </ul> | ▶ Start                                                | Node ID: 2            |
| From Number                                 |                                             | Evaluate                                               | Node ID: 9            |
| 12523743087                                 |                                             | Search Conversation                                    | Node ID: 613          |
| Message Type                                |                                             | Create Conversation                                    | Node ID: 665          |
| Text                                        | *                                           |                                                        |                       |
| Message ()                                  |                                             |                                                        |                       |
| \$(errorMsg1)                               |                                             |                                                        |                       |
|                                             | & Characters remaining: 1012                |                                                        |                       |
| + Add Smart Link                            |                                             |                                                        |                       |
| Correlation ID (Optional)                   |                                             |                                                        |                       |
|                                             |                                             |                                                        |                       |
| Notify URL (Optional)                       |                                             |                                                        |                       |
|                                             |                                             |                                                        |                       |
| Callback Data (Optional)                    |                                             |                                                        |                       |
|                                             |                                             |                                                        |                       |
| Extra Parameters (Optional)                 |                                             |                                                        |                       |
| Parameter (1)                               | Value 💿                                     |                                                        |                       |
|                                             |                                             |                                                        |                       |
| + Add New                                   |                                             | 1                                                      |                       |
| Advanced Options (Optional)                 |                                             |                                                        |                       |
| Wait For 💿                                  |                                             |                                                        |                       |
| None                                        | *                                           | Output Variables                                       | +                     |
| SMS<br>Node ID: 1020                        | Cancel                                      | Node Outcomes                                          | Þ                     |

#### Step 8: Edit the Queue Task node.

| C Queue Task                       |                                      |                    | Input Variables<br>List of variables available as inp | Input Variables<br>List of variables available as input for this node |  |
|------------------------------------|--------------------------------------|--------------------|-------------------------------------------------------|-----------------------------------------------------------------------|--|
| Configuration                      | Transition Actions (Optional)        |                    | Q. Search                                             |                                                                       |  |
| Method Name                        |                                      |                    | ➢ Custom Variables                                    | [F18977]                                                              |  |
| Queue task                         |                                      | *                  | ▹ Start                                               | Node ID: 2                                                            |  |
| NODE RUNTIME AUTHORIZATION         |                                      |                    | ➢ Evaluate                                            | Node ID: 9                                                            |  |
| WxCCTacRootC                       | onnect                               | *                  | Search Conversation                                   | Node ID: 613                                                          |  |
| Task ID                            |                                      | Conversation ID    | ▷ Create Conversation                                 | Node ID: 665                                                          |  |
| \$(n735.Task ID)                   |                                      | \$(conversationId) | Re-Open Conversation                                  | Node ID: 676                                                          |  |
| Media Type 🛞                       |                                      | MEDIA CHANNEL ()   | Append Conversation                                   | Node ID: 698                                                          |  |
| Social                             |                                      | SMS                | ▼                                                     | Node ID: 735                                                          |  |
| Queue details<br>Queue Name        |                                      |                    |                                                       |                                                                       |  |
| Dhusures_SMS_<br>Queue routing Typ | cueue<br>ce: Longest available agent |                    |                                                       |                                                                       |  |
|                                    |                                      |                    |                                                       |                                                                       |  |
|                                    |                                      |                    |                                                       |                                                                       |  |

### **Onboard SMS Numbers for the Tenant**

The process to add SMS numbers on the tenant is to submit a 10DLC form to the Webex Connect team. Please reach out to your Customer Success Manager or Partner Success Manager for the sample form